## Instructions for running the MEMBER APPOINTMENT ACTIVITY Reports – For Supervisors

**Description:** This report shows all contacts and tutoring sessions that were entered into the Care4 platform by the staff person who entered them.

- This report ONLY shows young people for whom contacts were entered. If a contact was not entered, the young person will NOT show up in the report.
- If the contact was NOT attached to the one of the following foundation cases, it will not show up in the report:
  - Coaching Enrollment & Contacts
  - Middle School Enrollment & Contacts
  - Targeted Services

## Instructions on how to run the report:

- 1. Click on REPORTS on the left-hand menu
- 2. Scroll down to Compliance and click on the Launch button under MEMBER APPOINTMENT ACTIVITY

| Enrollment Report                                           |
|-------------------------------------------------------------|
| Enrollment report displays case status within a timeperiod. |
| Launch                                                      |
|                                                             |

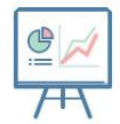

## Member Appointment Activity

Summary of your own appointments over time.

| × Primary Parameter ♦ Preset Dates ♦ From Image: To Image: Launch < |   |                   |                           |                    |                      |      |    |          |
|---------------------------------------------------------------------|---|-------------------|---------------------------|--------------------|----------------------|------|----|----------|
|                                                                     | × | Primary Parameter | \$<br>Secondary Parameter | \$<br>Preset Dates | $\otimes$ $\diamond$ | From | То | Launch 🗸 |

- 3. PRIMARY PARAMETER: Select an employee name from the drop-down list
- 4. SECONDARY PARAMETER: ignore this field
- 5. **PRESET DATES**: Only use this if it has an option for the month you want to view (i.e. PREVIOUS MONTH); otherwise leave it blank and use the FROM DATE and TO DATE fields below
- 6. FROM DATE: Enter the first day of the month you want to view
- 7. TO DATE: Enter the last day of the month you want to view
- 8. Click on the Launch button
- 9. The report will populate on your screen
- 10. Click on the down arrow to the right of Launch and select DOWNLOAD EXCEL to export the data to Excel